## Vejledning i at sende beskeder og invitationer til jeres netværksdeltagere i ForeningLet

Step 1: start på vores hjemmeside

https://www.myelomatose.dk

## Step 2: vælg "For medlemmer"

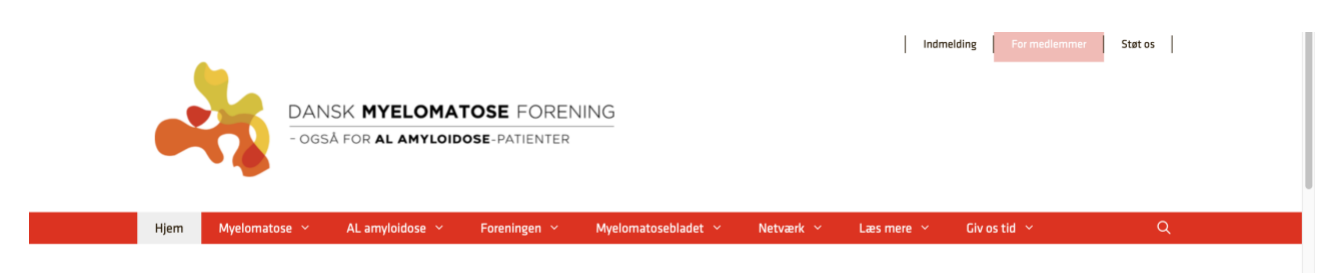

**Step 3**: I er nu inde på login til medlemssystemets hjemmeside (ForeningLet hjemmeside for medlemmer og Tovholdere).

Her skulle I meget gerne have været før, da I for lang tid siden blev bedt om at kontrollerer jeres Stamdata.

Login som I har gjort før. (Hvis I ikke kan dette, så tag kontakt til mig hver især)

|     | DANSK<br>MYELOMATOSE<br>FORENING |                            | NYT MEDLEM | LOKALE NETVÆRKSGRUPPER | KALENDER | LOGIN |
|-----|----------------------------------|----------------------------|------------|------------------------|----------|-------|
| V   | ælg en konto                     |                            |            |                        |          |       |
| Git | tte Klepsch<br>ug en anden konto | Dansk Myelomatose Forening |            |                        | 8        |       |

Step 4: Vælg "Send Besked" under overskriften "Instruktør"

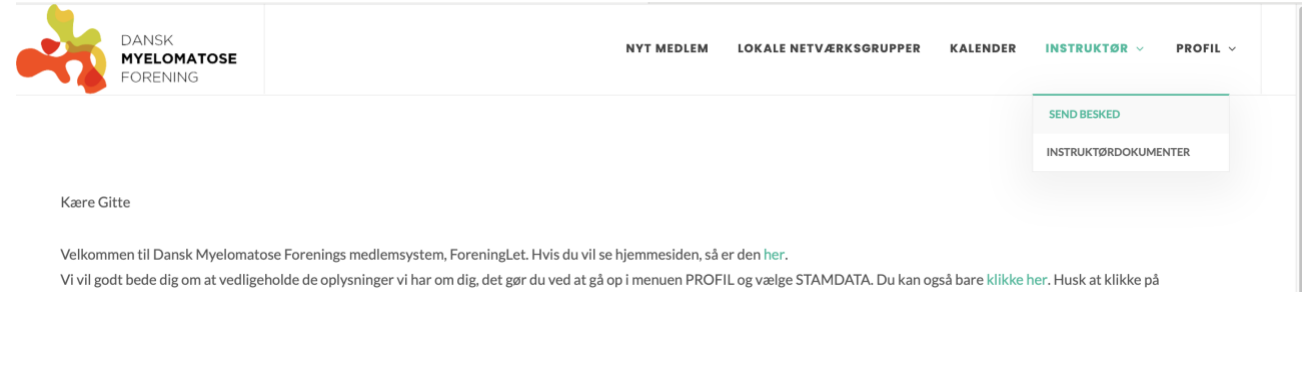

## Step 5: Klik på "Send ny besked"

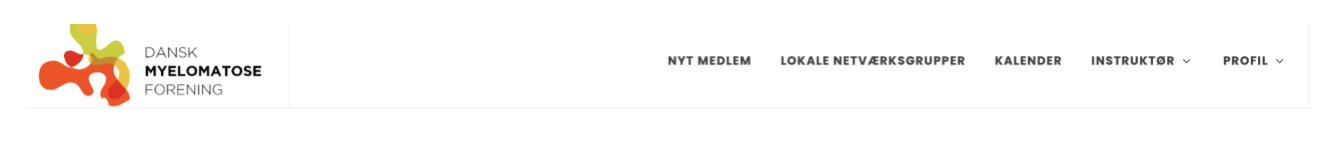

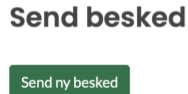

Step 6: Så skal du til at skrive beskeden/invitationen:

- Send besked via "Email" er valgt på forhånd, men sikre jer lige at der nu også er  $\sqrt{\rm i}$  feltet Email.
- Udfyld Emne feltet
- Vælg modtagere, her skal du vælge det netværk du er Tovholder for.
- Skriv beskeden/invitationen
- Klik på Send (nederst grønne felt)

Så er invitationen sendt ud til alle de medlemmer af foreningen, som har valgt at følge dit netværk.

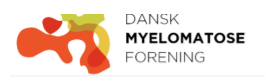

| Send besked                              |  |  |  |  |
|------------------------------------------|--|--|--|--|
| SEND BESKED VIA                          |  |  |  |  |
| m Empil _ CM4                            |  |  |  |  |
|                                          |  |  |  |  |
| EMNE                                     |  |  |  |  |
| Invitation til Netværksmøde i netværk XX |  |  |  |  |
| VÆLG MODTAGERE                           |  |  |  |  |
| 🛿 Netværk Yngre Øst (København) (59)     |  |  |  |  |
| □ Send også til instruktører             |  |  |  |  |
| BESKED                                   |  |  |  |  |
| Kære Alle                                |  |  |  |  |
| l inviteres hermed til                   |  |  |  |  |
|                                          |  |  |  |  |
| 9960 tilbage                             |  |  |  |  |
|                                          |  |  |  |  |

Send Fortryd